## **Quick Featured Images Pro - Missing Rule Number 4**

In the video, please skip the instruction to activate the license for Quick Featured Images Pro.

Before we fix the error, all plugins must be up to date. First thing to do is to go to the process and click Please update now.

| Quick Featur X   | 🚯 Upload New 🗙 🛛 🚯 Quick Featur 🗙 🗍 🚯 Categories 🖂 🛪 🕅 Quick Featur 🗙 🗍 🔞             | Home - Carri X RE ResultFlow = X           | 🚯 Dat      | hboard | ×        | +       |                 | -         |         |
|------------------|---------------------------------------------------------------------------------------|--------------------------------------------|------------|--------|----------|---------|-----------------|-----------|---------|
| + > C = 94       | 8-michelle.rfblog.net/wp-admin/                                                       |                                            | ☆          |        | 40       | × 0     |                 | Rf 3      | - 8     |
| ) 👘 Super Blog 📢 | 🕞 12 🛡 0 🕂 New 🗱 WP Edit 🖬 Insights UpdraftPlus                                       |                                            |            |        |          |         | H               | łowdy, M  | ichelle |
| Dashboard        |                                                                                       |                                            |            |        | Scre     | en Op   | itions <b>•</b> | r H       | elp 🔻   |
|                  | WordPress 5.5.1 is available! Please upd Choow                                        |                                            |            |        |          |         |                 |           |         |
| odates 🔢         |                                                                                       |                                            |            |        |          |         |                 |           |         |
| sights           | Genesis 3.3.3 is available. Check out what's new or update now.                       |                                            |            |        |          |         |                 |           |         |
|                  | Dashboard                                                                             |                                            |            |        |          |         |                 |           |         |
| Posts            | Dashboard                                                                             |                                            |            |        |          |         |                 |           |         |
| Media            | Please Setup Website Analytics to See Audience Insights                               |                                            |            |        |          |         |                 |           |         |
| Featured Images  | Monsterinsights, WordPress analytics plugin, helps you connect your website with Goog | gle Analytics, so you can see how people f | find and u | se you | r websit | h. Over | r 2 millio      | on websit | e       |
| Pages            | owners use monstellinisjinis to see the stats that matter and grow their business.    |                                            |            |        |          |         |                 |           |         |
| Comments         | Connect Monsterinsights and Setup Website Analytics Learn More                        |                                            |            |        |          |         |                 |           |         |
| AdRotate         |                                                                                       |                                            |            |        |          |         |                 |           |         |
| Conorie          | Monsterinsights A V                                                                   | Quick Draft                                |            |        |          |         |                 | ~ ~       | ^       |
| Genesis          |                                                                                       | Title                                      |            |        |          |         |                 |           |         |
| Appearance       | Website Analytics is not Setup                                                        |                                            |            |        |          |         |                 |           |         |
| Plugins 🔟        | To occupyr yshelite state, planes consect                                             | Content                                    |            |        |          |         |                 |           |         |
| Users            | MonsterInsights to Google Analytics.                                                  | What's on your mind?                       |            |        |          |         |                 |           |         |
| Tools            |                                                                                       |                                            |            |        |          |         |                 |           |         |
| Settings         | Setup Website Analytics                                                               |                                            |            |        |          |         |                 |           |         |
|                  |                                                                                       |                                            |            |        |          |         |                 |           |         |

Click Update Now.

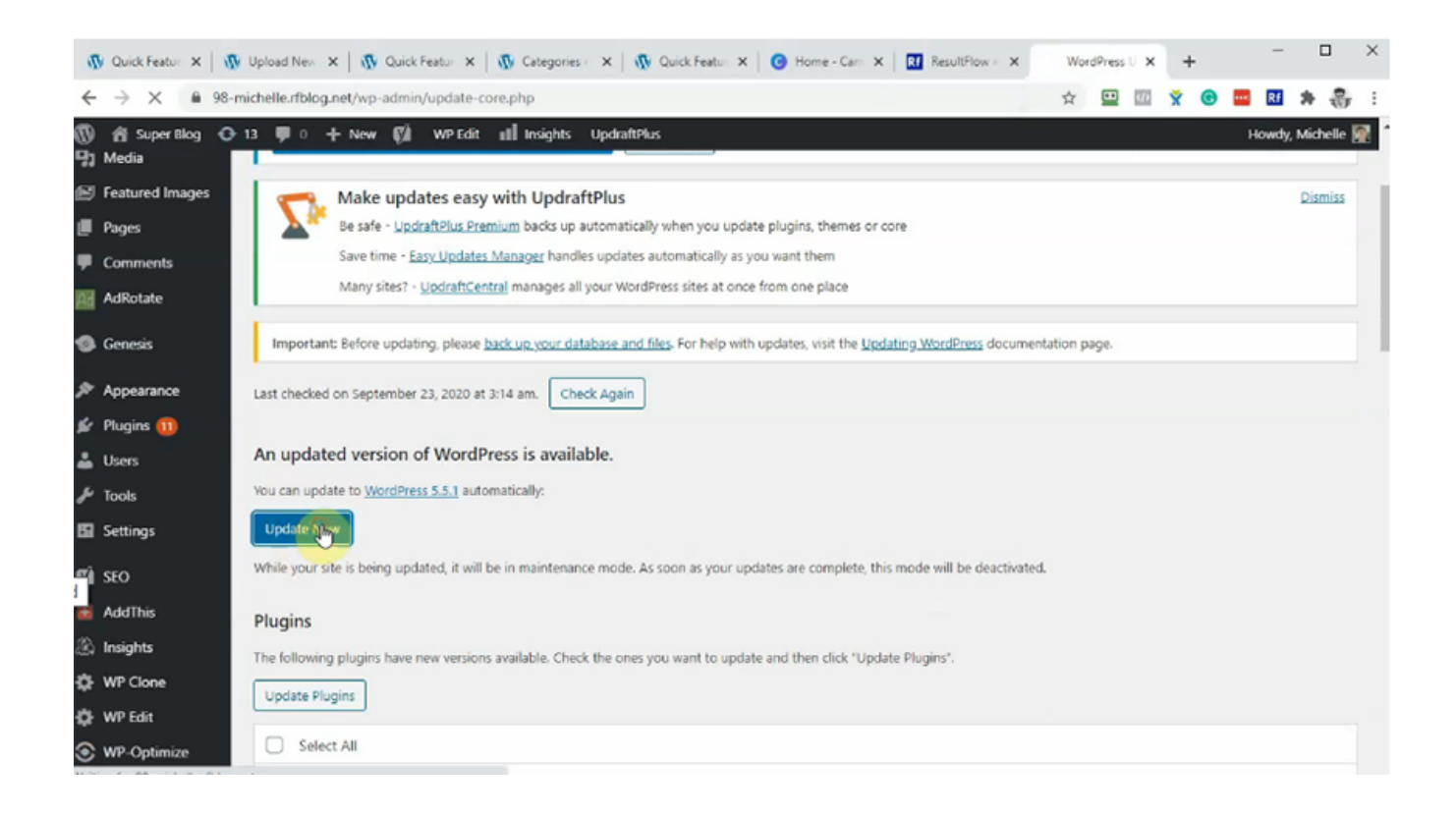

When you go to the next section, update Genesis. Once Genesis is updated, you want to go ahead and update all other plugins especially Quick Featured Images Pro.

|     | Quick Featur X  | 🕼 Upload New X   🚯 Quick Featur X   🚯 Categories X   🚯 Quick Featur X   🙆 Home - Carri X   🖬 ResultFlow | × 🚯 Ab | out « Sup | ×   | F | -      |          | ×   |
|-----|-----------------|----------------------------------------------------------------------------------------------------|--------|-----------|-----|---|--------|----------|-----|
| ÷   | → C 🔒 98        | -michelle.rfblog.net/wp-admin/about.php                                                                 | \$     |           | D X | G | Rf     | * 8      | ; : |
| Ø   | 😤 Super Blog I  | 🗩 12 🐺 0 🕂 New 🗱 WP Edit 💵 Insights UpdraftPlus                                                         |        |           |     |   | Howdy, | Michelle |     |
| ഭാ  | Dashboard       |                                                                                                    |        |           |     |   |        |          |     |
| *   | Posts           | Genesis 3.3.3 is available. <u>Check out what's new</u> or update now.                                  |        |           |     |   |        |          |     |
| 9;  | Media           |                                                                                                    |        |           |     |   |        |          |     |
| B   | Featured Images |                                                                                                    |        |           |     |   |        |          |     |
| ø   | Pages           |                                                                                                    |        |           |     |   |        |          |     |
| -   | Comments        | Conord Conrob Conwite                                                                                   |        |           |     |   |        |          |     |
| 143 | AdRotate        | speed, search, security.                                                                                |        |           |     |   |        |          |     |
| 6   | Genesis         | WordPress                                                                                               |        |           |     |   |        |          |     |
| R   | Appearance      | vorurress                                                                                               |        |           |     |   |        |          |     |
| ŵ   | Plugins 🔟       |                                                                                                    |        |           |     |   |        |          |     |
| *   | Users           | <b>D.D.</b>                                                                                             |        |           |     |   |        |          |     |
| s   | Tools           |                                                                                                    |        |           |     |   |        |          |     |
| 59  | Settings        |                                                                                                    |        |           |     |   |        |          |     |
| çà  | SEO             |                                                                                                    |        |           |     |   |        |          |     |
| æ   | AddThis         | What's New Credits Freedoms Privacy                                                                     |        |           |     |   |        |          |     |
| æ   | Insights        |                                                                                                    |        |           |     |   |        | _        |     |

## Make sure all plugins are updated. Check Select All. Then click Update Plugins.

| J            | Quick Feature ×        | I Up   | pload Ne  | en ×   3   | Quick Featur                                        | < 🛛 🚯 Catego                                           | ries ×                   | 1 M O                 | Quick Featu                  | ×                   | O Home - (    | Can: X   | RE ResultFi  | low × X | Wo Wo | rdPress | U X            | +   |   | -    | (       |        | × |
|--------------|------------------------|--------|-----------|------------|-----------------------------------------------------|--------------------------------------------------------|--------------------------|-----------------------|------------------------------|---------------------|---------------|----------|--------------|---------|-------|---------|----------------|-----|---|------|---------|--------|---|
| ÷            | → C 🖷 98               | 8-mict | helle.rft | blog.net/w | p-admin/updat                                       | -core.php                                              |                          |                       |                              |                     |               |          |              |         | ☆     | æ       | <u>&lt; </u> > | × ( | 9 | Rf   | *       | 8      | : |
| Ø            | 😤 Super Blog 📢         | 0 II   | <b>,</b>  | 0 + Nev    | w 🕅 WPE                                             | lit util Insight                                       | ts Updra                 | raftPlus              |                              |                     |               |          | 1            |         |       |         |                |     |   | Howd | y, Mich | elle 🛿 | 2 |
| ø            | Dashboard              | ł      | Re-ins    | tall Now   |                                                     |                                                        |                          |                       |                              |                     |               |          |              |         |       |         |                |     |   |      |         |        |   |
| Но           | me                     | P      | Plugin    | IS         |                                                     |                                                        |                          |                       |                              |                     |               |          |              |         |       |         |                |     |   |      |         |        |   |
| Up<br>Ins    | <b>dates </b><br>ights | T      | The follo | wing plugi | ins have new vers                                   | ons available. C                                       | heck the o               | ones you              | ou want to u                 | update a            | and then clic | k "Updat | te Plugins". |         |       |         |                |     |   |      |         |        |   |
| *            | Posts                  |        |           | Select All |                                                     |                                                        |                          |                       |                              |                     |               |          |              |         |       |         |                |     |   |      |         |        |   |
| -1<br>69<br> | Featured Images        |        |           | 5          | 301 Redirects<br>You have versio<br>Compatibility w | n 2.50 installed.<br>ith WordPress 5.                  | Update to<br>.5.1: 100%  | o 2.52. Vi            | View version                 | n 2.52 d<br>author) | letails,      |          |              |         |       |         |                |     |   |      |         |        |   |
| 7            | Comments               |        |           | Ad         | AdRotate<br>You have versio                         | n 5.8.6.2 installe                                     | d. Update                | e to 5.8.9            | 9. View vers                 | sion 5.8            | 9 details.    |          |              |         |       |         |                |     |   |      |         |        |   |
| <b>8</b> 1   | Genesis                |        |           |            | Compatibility w<br>Display Featur                   | th WordPress 5.<br>ed Image for 6                      | 5.1: 100%                | (accord               | ding to its a                | author)             |               |          |              |         |       |         |                |     |   |      |         |        | ľ |
| æ            | Appearance             |        |           |            | You have versio<br>Compatibility w                  | n 3.2.0 installed.<br>Ith WordPress 5.                 | Update to<br>.5.1: 100%  | o 3.2.1. )<br>(accord | View versio<br>ding to its a | on 3.2.1<br>author) | details.      |          |              |         |       |         |                |     |   |      |         |        |   |
| ¥<br>•       | Plugins 🕕              |        |           | Ń          | Quick Feature<br>You have versio<br>Compatibility w | I Images Pro<br>n 9.2.2 installed.<br>ith WordPress 5. | Update to<br>.5.1: Unkno | o 9.3.0. )<br>.cwn    | View versic                  | on 9.3.0            | details.      |          |              |         |       |         |                |     |   |      |         |        |   |
| ۶<br>19      | Tools<br>Settings      |        |           |            | Smush<br>You have versio<br>Compatibility w         | n 3.6.3 installed.<br>ith WordPress 5.                 | Update to<br>5.1: 100%   | o 3.7.0. )<br>accord  | View version                 | on 3.7.0<br>author) | details,      |          |              |         |       |         |                |     |   |      |         |        |   |

Once all plugins are updated, we can now proceed checking on rule number 4. Click on Featured Images, then Default Images.

| 1                   | Quic                   | k Featur              | ×     | 1    | Uploa                                | l Nev         | ×                | a              | Qui                  | ick Fe       | satur             | ×              | Ø              | Catego             | ories             | ×                 | 1            | <b>n</b> 0 | Quick Fe | eatur 3  | ×     | 0      | Home -  | Can      | ×I    | Rf    | ResultF   | low - > | < (     | y Up               | date Pl | vg x   | 4       | -     |        |       |       | l      | × |
|---------------------|------------------------|-----------------------|-------|------|--------------------------------------|---------------|------------------|----------------|----------------------|--------------|-------------------|----------------|----------------|--------------------|-------------------|-------------------|--------------|------------|----------|----------|-------|--------|---------|----------|-------|-------|-----------|---------|---------|--------------------|---------|--------|---------|-------|--------|-------|-------|--------|---|
| ÷                   | $\rightarrow$          | С                     |       | 98-m | ichelle                              | rfblo         | og.net           | /wp-           | adr                  | nin/         | updat             | e-co           | ore.p          | hp?act             | tion=             | =do-p             | plug         | gin-u      | pgrad    | ie       |       |        |         |          |       |       |           |         |         | $\dot{\mathbf{r}}$ |         | 4/2    | ×       | G     | •••    | Rf    | *     | 8      | ÷ |
| Ø                   | â                      | Super B               | log   | •    | • +                                  | Nev           | Ø                | i١             | WP                   | Edit         | ul                | Insi           | ghts           | Upd                | draftP            | Nus               |              |            |          |          |       |        |         |          |       |       |           |         |         |                    |         |        |         |       | н      | owdy, | Miche | elle 🛛 | 2 |
| ø                   | Dashi                  | board                 |       | R    |                                      |               |                  |                |                      |              |                   |                |                |                    |                   |                   |              |            |          |          |       |        |         |          |       |       |           |         |         |                    |         |        |         |       |        |       | Help  | ٣      |   |
| Hor                 | ne                     |                       |       |      | Up                                   | dat           | e P              | lug            | Jin                  | s            |                   |                |                |                    |                   |                   |              |            |          |          |       |        |         |          |       |       |           |         |         |                    |         |        |         |       |        |       |       |        |   |
| <b>Up</b> o<br>Insi | <b>lates</b><br>ghts   |                       |       |      | PI<br>M                              | ease<br>onste | Setup<br>rinsig) | Web            | <b>bsite</b><br>Word | Ani<br>Pres  | alytics           | to sto         | See A          | Audien<br>gin, hel | nce In<br>Ips yo  | nsight            | its<br>innec | ect you    | ur web   | site wi  | ith G | ioogle | Analy   | tics, so | o you | u car | n see hov | w peopl | le find | and u              | ise yo  | ır web | site. C | wer 2 | millic | n web | site  |        |   |
| ⊀<br>¶য             | Posts<br>Medi          | a                     |       |      | 0                                    | uners<br>Conn | use M<br>ect M   | ionst<br>onste | erin                 | sight        | is to si<br>and S | ee th<br>Setup | ie sta<br>p We | ts that<br>bsite A | t matt<br>Analyti | ter an<br>tics    | nd gr        | grow t     | their b  | usines   | s.    |        |         |          |       |       |           |         |         |                    |         |        |         |       |        |       |       |        |   |
| <b>2</b>            | Featu<br>Pages<br>Comr | red Im.<br>s<br>ments |       | 1    | Overvi<br>Bulk E<br>Defau<br>Setting | ew<br>lit     |                  |                | a<br>X<br>d          | rting<br>ode | . This<br>s (1/11 | proc           | ess n          | nay tak            | ke a vi           | while o           | on s         | some       | e hosts, | , so ple | ease  | be pa  | itient. |          |       |       |           |         |         |                    |         |        |         |       |        |       |       | Î      |   |
| <b>9</b>            | AdRo<br>Gene           | tate<br>sis           |       | ľ    | Licens<br>Upd:                       | ting          | vation           | AdR            | d                    | l suci       | cessfui<br>/11)   | lly. <u>s</u>  | how            | details            | 5                 |                   |              |            |          |          |       |        |         |          |       |       |           |         |         |                    |         |        |         |       |        |       |       |        |   |
| х<br>1              | Appe<br>Plugi          | arance<br>ns          |       |      | A                                    | dRota         | te upd           | lated          | suc                  | cess         | fully. S          | how            | v det:         | ails.              |                   |                   |              |            |          |          |       |        |         |          |       |       |           |         |         |                    |         |        |         |       |        |       |       | l      |   |
| ند<br>بر            | Users<br>Tools         |                       |       |      | Upda<br>D                            | ting l        | Plugin           | Disp           | maq                  | Feat         | ured I            | imag           | ge for         | r Gene             | sis (3,           | (/11)<br>fully, S | Show         | w det      | tails.   |          |       |        |         |          |       |       |           |         |         |                    |         |        |         |       |        |       |       |        |   |
| 53                  | Settin                 | igs                   | 6.log |      | Und                                  | +ine i        | ni               | Curl           | als P.               |              | and the           |                | e fina         |                    | lafa da           |                   |              |            |          |          |       |        |         |          |       |       |           |         |         |                    |         |        |         |       |        |       |       |        |   |

## Click Add rule.

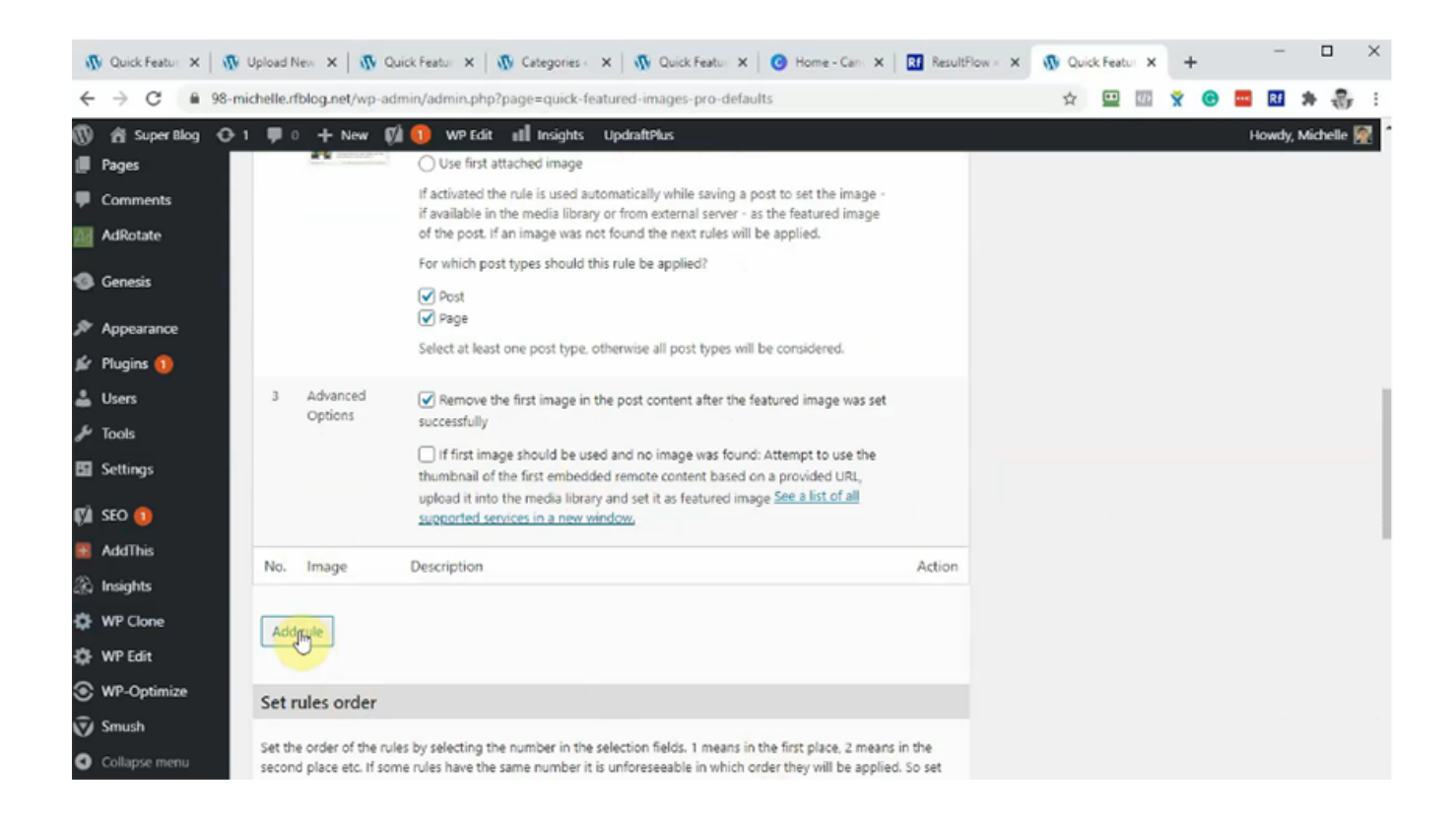

Click Choose random images.

| n Quick Featur 🗙 🛛 🙀 Upload I                                                                                                    | New 🗙   🚯 Quick Feature 🗙   🚯 Categories - 🗙   🚯 Quick Feature 🗙   🚱 Home - Cana 🗴                                                                                                    | Rf ResultFlow × × | 🚯 Quic | k Featur | × | ŀ | -   |        |         | × |
|----------------------------------------------------------------------------------------------------|----------------------------------------------------------------------------------------------------|-------------------|--------|----------|---|---|-----|--------|---------|---|
| $\leftrightarrow$ $\rightarrow$ C $\bullet$ 98-michelle.                                                                          | fblog.net/wp-admin/admin.php?page=quick-featured-images-pro-defaults                                                                                                    |                   | ☆      |          | × | œ | R   | *      | 3       | : |
| 🔞 👘 SuperBlog 🔂 1 🛡                                                                                                    | 0 🕂 New 🕼 🕕 WP Edit 📲 Insights UpdraftPlus                                                                                                    |                   |        |          |   |   | How | y, Mid | nelle 🗑 | ľ |
| Default Images<br>Settings<br>License Activation                                                                                  | If first image should be used and no image was found: Attempt to use the<br>thumbnail of the first embedded remote content based on a provided URL,<br>upload it into the media library and set it as featured image See a list of all<br>supported services in a new window.                                                                                                    |                   |        |          |   |   |     |        |         |   |
| Pages  Comments                                                                                                    | Set featured image                                                                                                    | ×                 |        |          |   |   |     |        |         |   |
| M AdRotate                                                                                                    | Choose Image Choose random images                                                                                                    |                   |        |          |   |   |     |        |         |   |
| <ul> <li>Appearance</li> <li>Plugins 1</li> <li>Users</li> <li>Tools</li> <li>Settings</li> <li>SEO 1</li> <li>AddThis</li> </ul> | Taxonomy:<br>Select —<br>matches:<br>Value<br>Search string (works only if "Taxonomy:" is set to "Search string in post title"):<br>Search string (works only if "Taxonomy:" is set to "Search string in post title"):<br>Search string (works only if "Taxonomy:" is set to "Search string in post title"):<br>Search string (works only if "Taxonomy:" is set to "Search string in post title"):<br>Search string (works only if "Taxonomy:" is set to "Search string in post title"):<br>Search string (works only if "Taxonomy:" is set to "Search string in post title"):<br>Search string (works only if "Taxonomy:" is set to "Search string in post title"):<br>Search string (works only if search string in post title"):<br>Search string (works only if search string in post title"):<br>Search string (works only if search string in post title"):<br>Search string (works only if search string in post title"):<br>Search string (works only if search string in post title"):<br>Search string (works only if search string in post search string in post search string in post search string (works only if search string in post search string in post search string (works only if search string in post search string in post search string (works only if search string in post search string (works only if search string in post search string in post search string (works only if search string in post search string in post search string in post search string in post search string (works only if search string in post search string in post search s |                   |        |          |   |   |     |        |         |   |
| Addrhis     No.     No.     WP Clone     WP Clone     Add                                                                         | Image Description                                                                                                    | Action            |        |          |   |   |     |        |         |   |

Click on the image to select. You can hold down control key to select multiple images. Then click Choose random images.

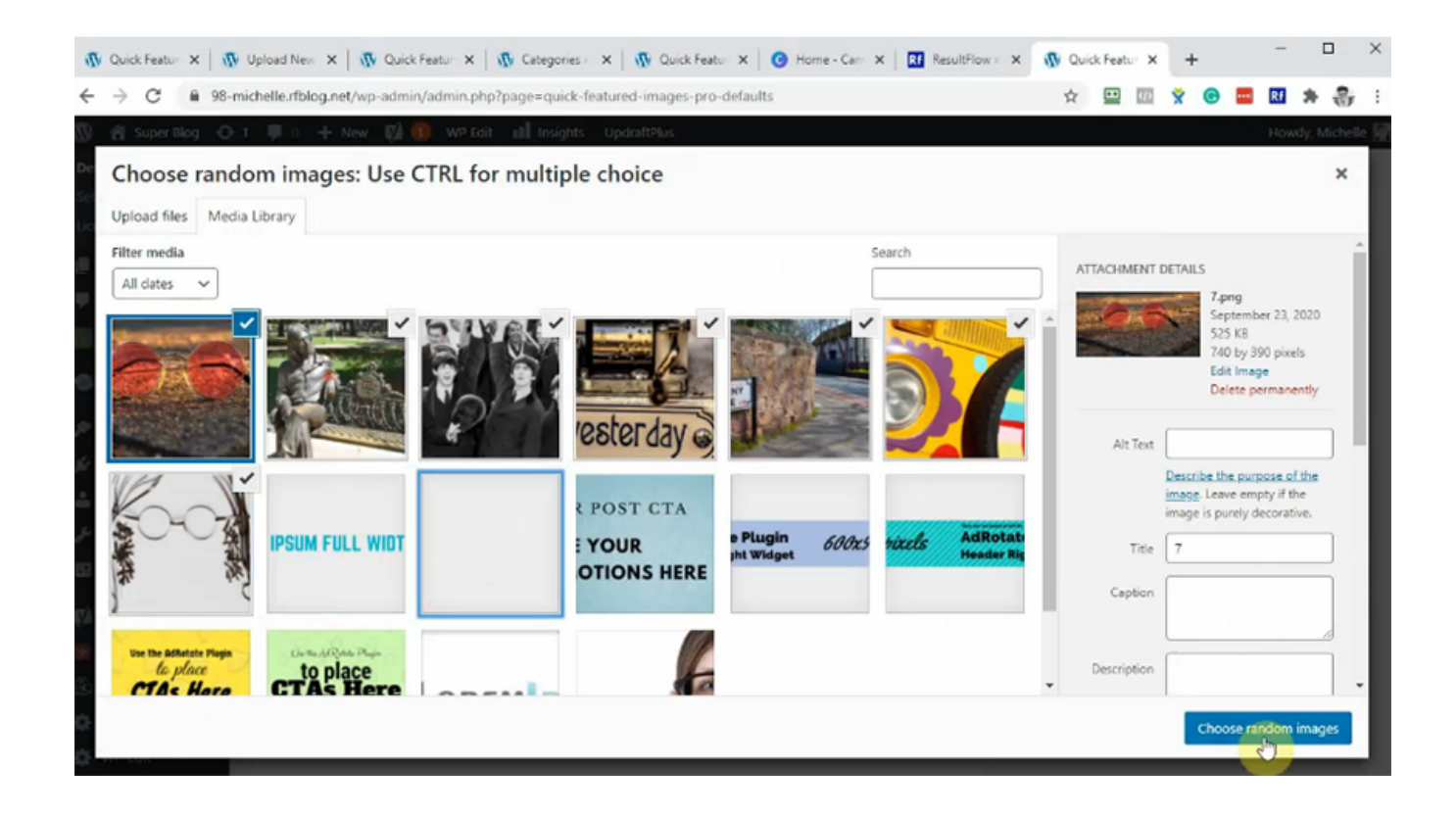

In Taxonomy, choose Category. Choose in Value as Summary.

| J      | 🕅 Quick Featur 🗙 🛛 🐧    | Upload New 🗙   🙀 Quick Featur 🗙   🧛 Categories 🛛 🗙   🧛 Quick Featur 🗙   🚱 Home - Carr 🗙   👪 ResultFlow =                                                                                                    | × 🚯 Quick Featur 🗙 | + | -    |             | ×   |
|--------|-------------------------|----------------------------------------------------------------------------------------------------|--------------------|---|------|-------------|-----|
| <      | → C 🔒 98-               | michelle.rfblog.net/wp-admin/admin.php?page=quick-featured-images-pro-defaults                                                                                                    | ☆ 😐 💀 🎽            | C | Rf   | * 🖏         | e E |
| ®<br>• | 🔏 Super Blog 🖸<br>Pages | 1 📮 0 🕂 New 🕅 🕕 WP Edit 💵 Insights UpdraftPlus                                                                                                    |                    |   | Howd | /, Michelle | 8   |
| Ŧ      | Comments                |                                                                                                    |                    |   |      |             |     |
| Ad     | AdRotate                | Choose Image Choose random images                                                                                                    |                    |   |      |             |     |
| 9      | Genesis                 | Filtering by:                                                                                                    |                    |   |      |             |     |
| R      | Appearance              | Taxonomy:                                                                                                    |                    |   |      |             |     |
| ji.    | Plugins በ               | Category ~                                                                                                    |                    |   |      |             |     |
| *      | Users                   | matches:<br>Value                                                                                                    |                    |   |      |             |     |
| æ      | Tools                   | - Select V                                                                                                    |                    |   |      |             |     |
| 53     | Settings                | - Select                                                                                                    |                    |   |      |             |     |
| V      | SEO 🚺                   | Summary<br>Uncategorized<br>will always overwrite existing featured images!                                                                                                    |                    |   |      |             |     |
| ÷      | AddThis                 | No. Image Description Action                                                                                                    |                    |   |      |             |     |
| Ë.     | Insights                |                                                                                                    |                    |   |      |             |     |
| ۵      | WP Clone                | Add rule                                                                                                    |                    |   |      |             |     |
| ۵      | WP Edit                 |                                                                                                    |                    |   |      |             |     |
| ⊛      | WP-Optimize             | Set rules order                                                                                                    |                    |   |      |             |     |
| Ī      | Smush                   |                                                                                                    |                    |   |      |             |     |
| 0      | Collapse menu           | Set the order of the rules by selecting the number in the selection fields. 1 means in the first place, 2 means in the<br>second place etc. If some rules have the same number it is unforeseeable in which order they will be applied. So set |                    |   |      |             |     |

## Click Save Changes.

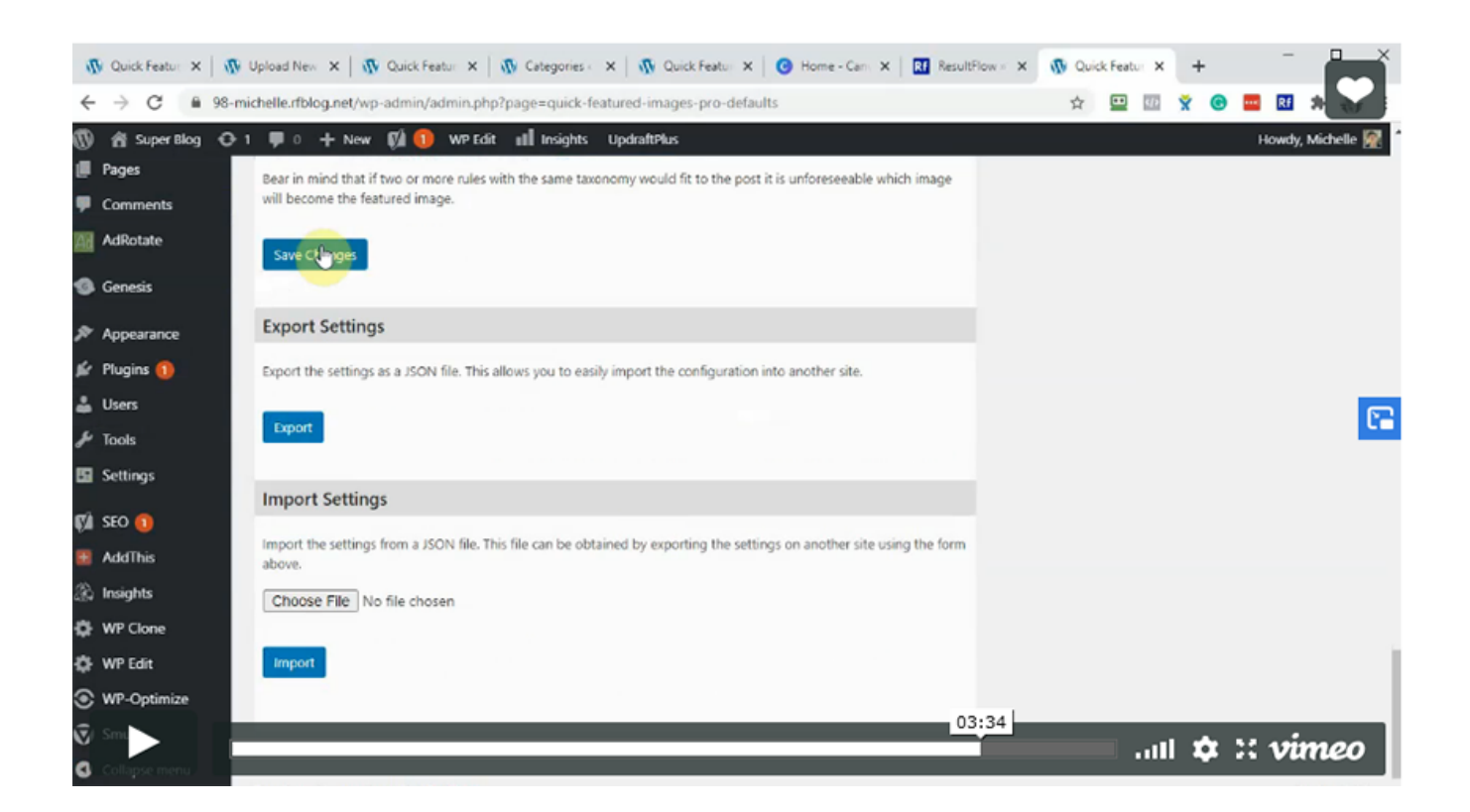